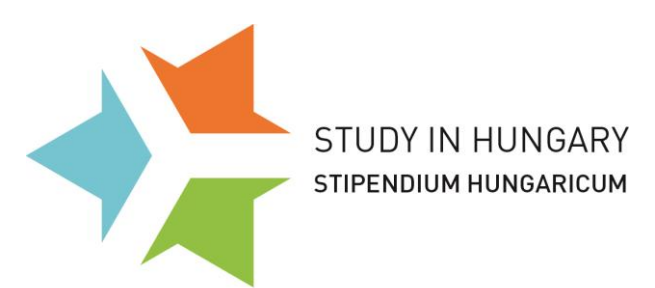

#### Dear Applicants of the 2016's round,

This guide is made for your help in the online application process in the round of 2016. It will contain useful hints and screenshots with explanation.

Only those applications are valid and acceptable that were submitted online in the official application system.

### **Before getting started:**

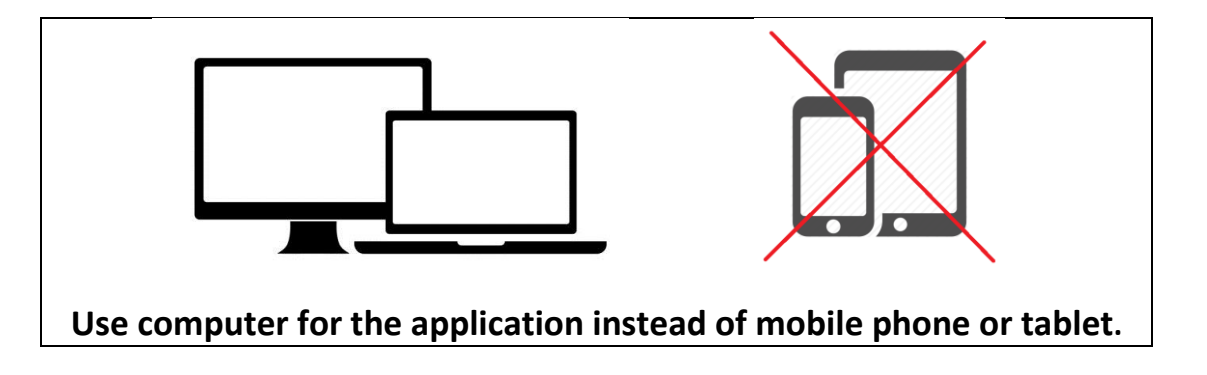

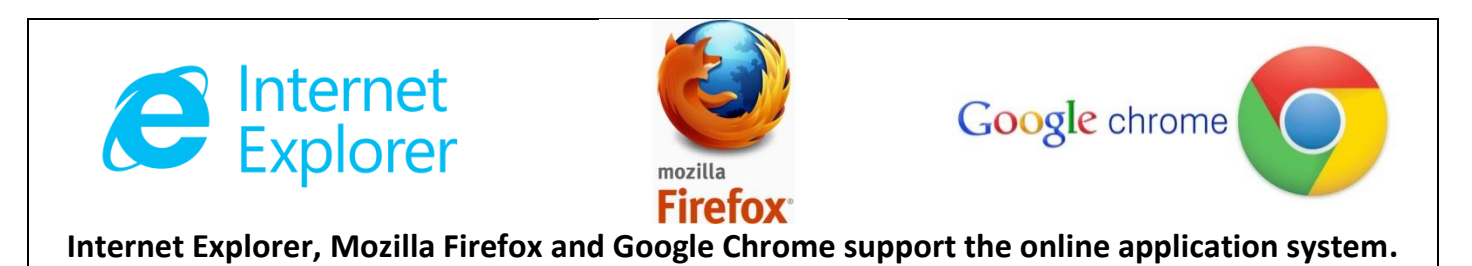

#### Prepare your necessary documents!

Best if you save them into one folder on your desktop and upload them all from there:

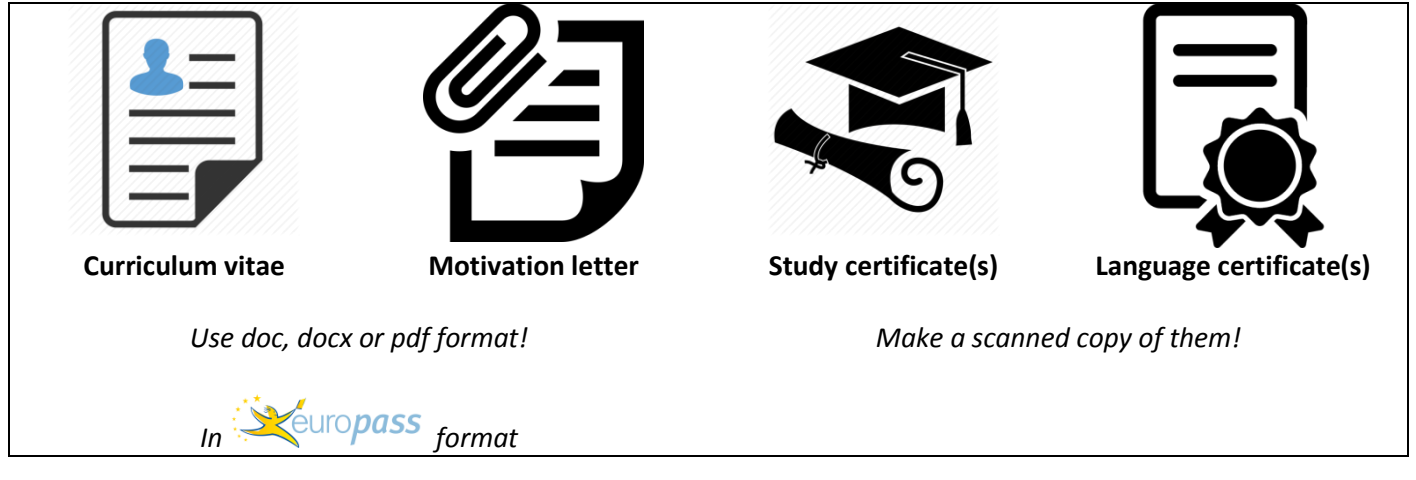

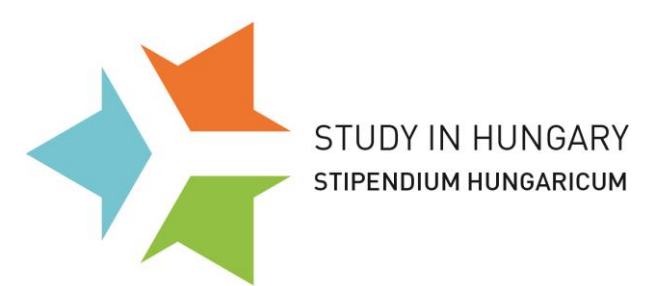

## Get informed before register!

Make sure to <u>read</u> the Stipendium Hungaricum Programme's Call for Applications 2016-2017 on the <u>website</u>.

## First register your account in the application system!

| https://cwp.schola                                                                             | P ・ 畠 C      G Chronos Workflow Platform ×     Magyarul   In English                                                                                                    | ر منه که الله الله الله الله الله الله الله                                                                                                    |
|------------------------------------------------------------------------------------------------|----------------------------------------------------------------------------------------------------|----------------------------------------------------------------------------------------------------|
| THEORY BULLETIVENT                                                                             | Cell for applications<br>Register                                                                                                    | *Note: Membership to this portal is Public. Once your account information has been submitted, you will be immediately granted access to the portal environment. All fields marked with a red arrow are required (Note: - Registration mark lake several seconds. Once you click the |
| SCHOLARSHIP TYPES<br>Slipendium Hungaricum<br>Campus Mundi<br>Scholarship search<br>User Name: | Scholarships and study trips might be a special opportunity in the life and professional development.<br>Therefore it is essential to choose a country that has outstanding results in the field of education and<br>particular language with a unique rhythm, special music, file at _ architecture as well as its long traditions in<br>science, education and arts. Hungare hythm, special music, file at _ architecture as well as its long traditions in<br>science, advices and arts. Hungare science, advices a science advices the science of the science advices and arts. Hungare science advices the science advices and arts. Hungare science advices the science advices the science advices and arts. Hungare science advices the science advices the science advices the science advices the science advices the science advices the science advices the science and science and sc | Register button please wait until the system responds.) Regisztráció Registration Felhasználönév: User login name: Keresztnév: First name: Vezetéknaw:                                                                                                    |
| Password:<br>Login                                                                             | The tasks are performed by ERN.<br>The tasks are performed by ERN.<br>We kindly draw your attention to the fact that applications related to the Calls for application<br>published on www.scholarship.in. can be automitted by this website only. You have to submit an on-<br>line application, thus printed format and postal sending is not required except if this is explicitly<br>mentioned in a specific Call.                                                                                                    | Last name (Family name):                                                                                                    |
| Register<br>Forgot Password?                                                                   | tean firs in any we succesful application!<br>We wish you a succesful application!                                                                                                    | Jelszó:<br>Password:<br>Jelszó megerősítése:<br>Repeat password:<br>*                                                                                                    |
| ps://cwp.scholarship.hu/Welcom                                                                 | e.asp?lang=eng                                                                                                    | Regisztráció [Ragistar] Mégsem [Cancol] Register Ernel   Contactua                                                                                                    |

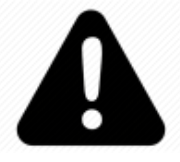

You need to have a valid, working e-mail address during the whole application and admission process! From now on all communication will be sent to this e-mail address only!

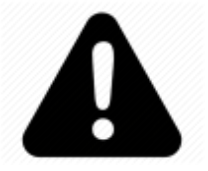

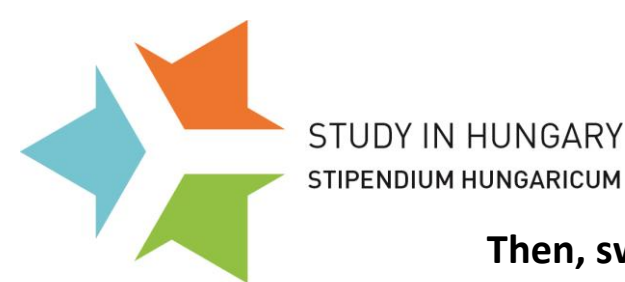

# Applicants' Guide 3

to the online application system

#### Then, switch to English and log in:

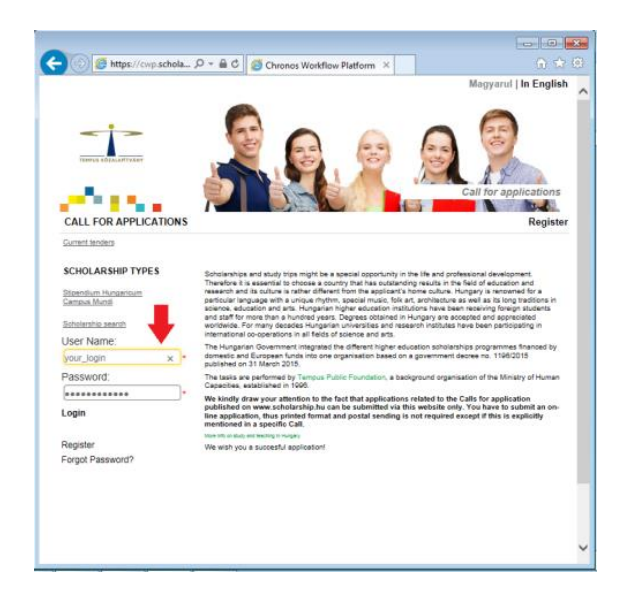

### Once you are registered, start the application process

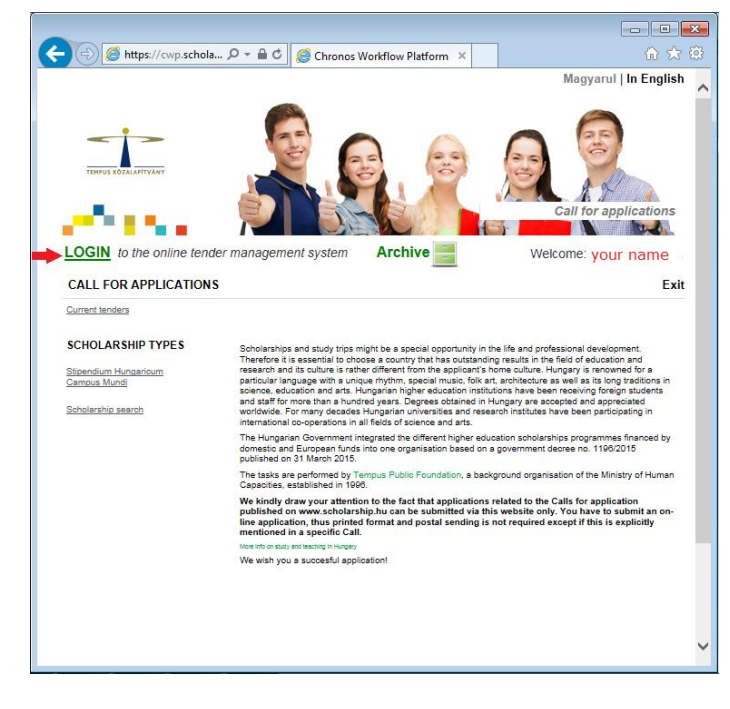

switch to 'ENGLISH' and

# click on 'LOGIN'

Tempus Public Foundation

Deadline: March 21th, 2016

# **Applicants' Guide** 4

to the online application system

| Chronos Workflow Platform × +                                                                                                    |                                                                                                    |                                                                                                    | First                            |
|----------------------------------------------------------------------------------------------------|----------------------------------------------------------------------------------------------------|----------------------------------------------------------------------------------------------------|----------------------------------|
| ( Interstite the second second | Fill.asp?job_id=124812 C                                                                                                    | ☆ 自 ♥ ♣ 合 ♀ ≡                                                                                                    | ΓΠ Σι,                           |
| The application management sys                                                                                                    | lem                                                                                                    | English 💌 🔶<br>Managing User Data -                                                                                                    | fill out your personal datas.    |
| Welcome Name, Your                                                                                                    |                                                                                                    | 69                                                                                                    |                                  |
| Action-                                                                                                    | its FRemarks                                                                                                    |                                                                                                    | if it is ready                   |
| Job Identifier: Name, Your<br>Activity: Document Activity<br>Initiator: Name, Your                                                                                                    |                                                                                                    |                                                                                                    |                                  |
| CV details                                                                                                    |                                                                                                    |                                                                                                    | click on ACTION > SAVE           |
| Fields<br>Photo*:                                                                                                    |                                                                                                    |                                                                                                    |                                  |
|                                                                                                    |                                                                                                    |                                                                                                    |                                  |
| Titler                                                                                                    | File:                                                                                                    |                                                                                                    |                                  |
| Family name"                                                                                                    |                                                                                                    |                                                                                                    |                                  |
| Given name*                                                                                                    | Name                                                                                                    |                                                                                                    |                                  |
| Maiden name*:                                                                                                    |                                                                                                    |                                                                                                    |                                  |
| Citizenship*:                                                                                                    |                                                                                                    |                                                                                                    |                                  |
| Place of birth*:                                                                                                    |                                                                                                    |                                                                                                    |                                  |
| Date of birth*:                                                                                                    | DD MM YYYY                                                                                                    | ates                                                                                                    |                                  |
| Mothor's maiden name*                                                                                                    |                                                                                                    |                                                                                                    |                                  |
| Sov <sup>4</sup>                                                                                                    | Nő / Female                                                                                                    |                                                                                                    |                                  |
| JEA .                                                                                                    | © Férfi / Male                                                                                                    |                                                                                                    |                                  |
| Marital status*:                                                                                                    | <ul> <li>Egyedulálló / Single</li> <li>Házas / Married</li> <li>Élettársi kapcsolat / Cohabitation</li> </ul>                                                                                                   |                                                                                                    |                                  |
| ID/Passport number*:                                                                                                    |                                                                                                    |                                                                                                    |                                  |
| Permanent address, country*:                                                                                                    |                                                                                                    |                                                                                                    |                                  |
| Permanent address, postal code*:                                                                                                    |                                                                                                    |                                                                                                    |                                  |
| Permanent address, city*:                                                                                                    |                                                                                                    |                                                                                                    |                                  |
| Permanent address, street, Nr.*:                                                                                                    |                                                                                                    |                                                                                                    |                                  |
| Help text to the postal address:                                                                                                    | To be filled in only if different from the permanent address                                                                                                    |                                                                                                    |                                  |
| Postal address, country:                                                                                                    |                                                                                                    |                                                                                                    |                                  |
| Postal address, postal code:                                                                                                    |                                                                                                    |                                                                                                    |                                  |
| Postal address, city:                                                                                                    |                                                                                                    |                                                                                                    |                                  |
| Postal address, street, Nr.:                                                                                                    |                                                                                                    |                                                                                                    |                                  |
| E-mail address*:                                                                                                    | andras.kontsek@tpf.hu                                                                                                    |                                                                                                    |                                  |
| Phone number*:                                                                                                    |                                                                                                    |                                                                                                    |                                  |
| Studies in process and/or<br>completed*:                                                                                                    | <b>#</b> +                                                                                                    |                                                                                                    |                                  |
| Academic degree:                                                                                                    | Higher Education Institution (name and address)         Starting date of st           Inincs / none         PhD/DLA           tudományok doktora / academic doctor         ************************************ | udies End of studies Field of science Qualification Delete                                                                                                    |                                  |
| Other studies:                                                                                                    |                                                                                                    |                                                                                                    |                                  |
| Language skills":                                                                                                    |                                                                                                    | Official same taken in (same)                                                                                                    |                                  |
| Professional experience:                                                                                                    | m +                                                                                                    | Contraction of the second second seco |                                  |
|                                                                                                    | Period (from/to) Name of employer                                                                                                    | Occupation Delete                                                                                                    |                                  |
| Name of present employer:                                                                                                    |                                                                                                    |                                                                                                    |                                  |
| Other professional practice:                                                                                                    |                                                                                                    |                                                                                                    |                                  |
| Other skills:                                                                                                    |                                                                                                    |                                                                                                    |                                  |
| Others:                                                                                                    |                                                                                                    |                                                                                                    |                                  |
| Contact person in case of<br>emergency *:                                                                                                    |                                                                                                    |                                                                                                    |                                  |
| Back to Top     Action-                                                                                                    |                                                                                                    |                                                                                                    |                                  |
| Lempus Public Fo                                                                                                    | undation Sti                                                                                                    | pendium Hungaricum Progi                                                                                                    | namme Deadline: March 21th. 2016 |

STUDY IN HUNGARY

STIPENDIUM HUNGARICUM

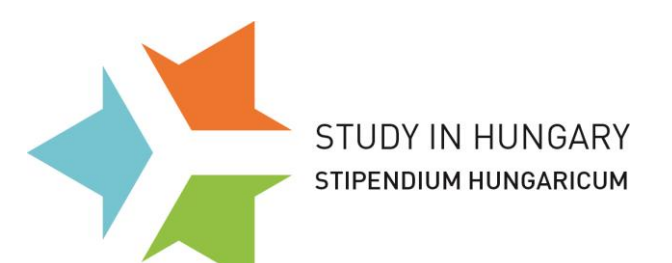

then click on 'Start new job/document'

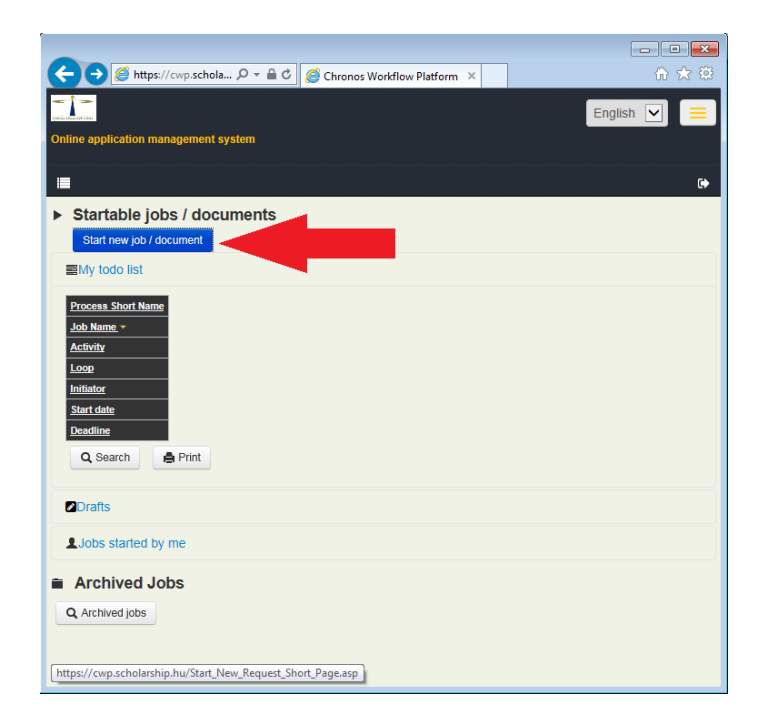

# Choose 'Stipendium Hungaricum Pályázat'

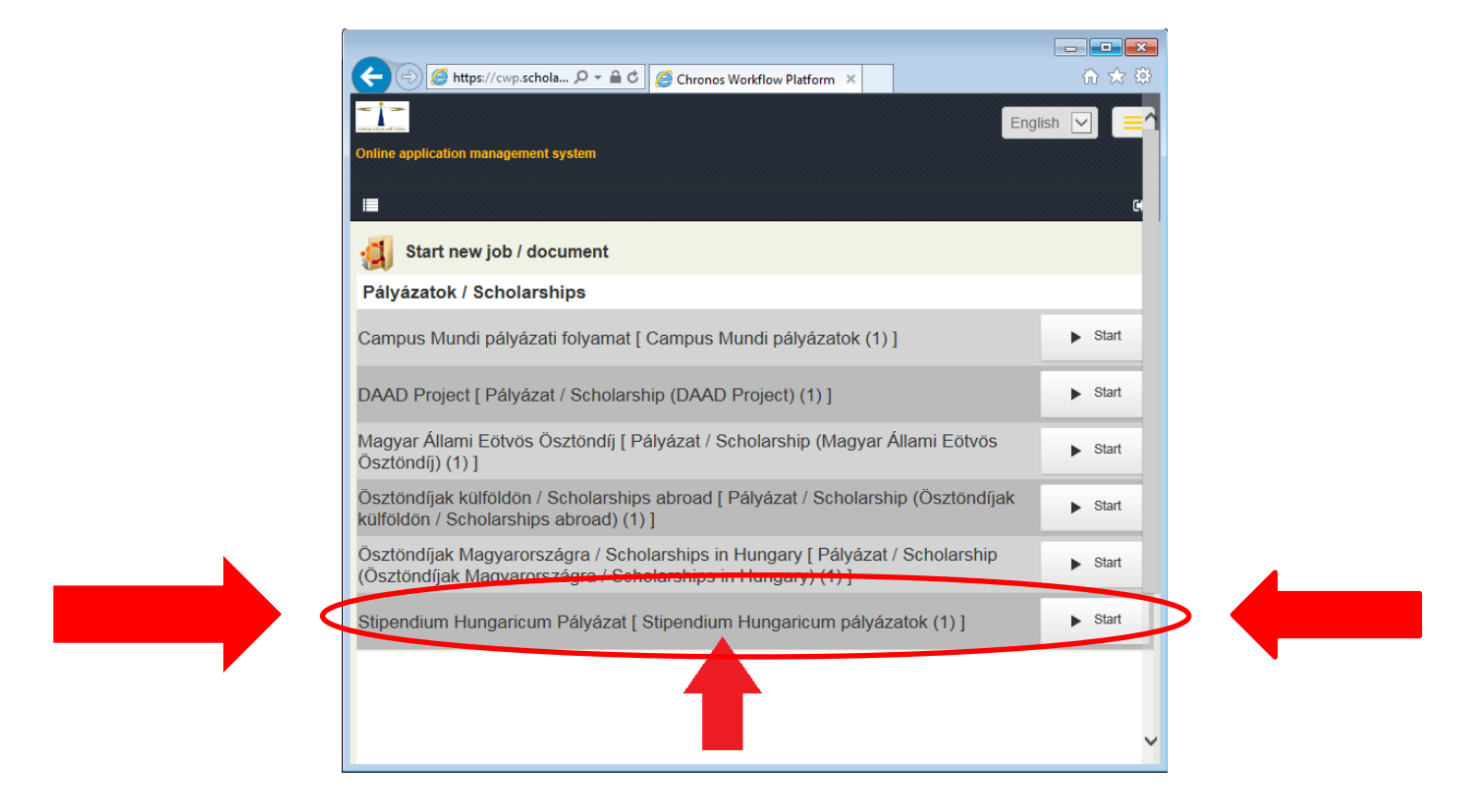

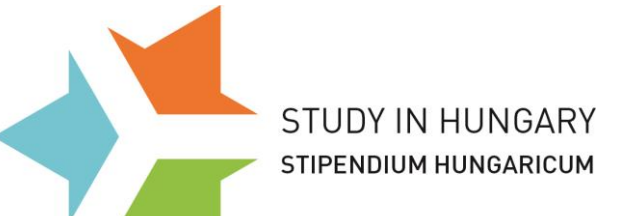

# Once you log in you will see all the (3) calls that are open. Make your proper selection:

| Chronos Workflow Platform × +                                                                                                    |                |
|----------------------------------------------------------------------------------------------------|----------------|
| A https://cwp.scholarship.hu/Start_New_Request_Shorl     C     A     A | o ≡            |
| Managing User Data                                                                                                    | a 🗸 English 🝷  |
| Online application management system                                                                                                    |                |
| 📰 Welcome Mihály, Tengeri                                                                                                    | 6              |
| Select Parent Do                                                                                                    | cument/Process |
| Filter criteria:                                                                                                    |                |
| Selectable Parent Documents/Processes<br>Hudec Scholarship 2016-2017<br>Stipendium Hungaricum 2016-2017<br>Stipendium Hungaricum for Ghana<br>Stipendium Hungaricum for Syria 2016-2017<br>Stipendium Hungaricum for Ukraine 2016-2017                                                                                                    |                |
|                                                                                                    |                |
| Selectable Parent Documents/Processes<br>Hudec Scholarship 2016-2017<br>Stipendium Hungaricum 2016-2017<br>Stipendium Hungaricum for Ghana<br>Stipendium Hungaricum for Syria 2016-2017<br>Stipendium Hungaricum for Ukraine 2016-2017                                                                                                    |                |
| javascript:go_to_href('https://cwp.scholarship.hu/Job_overview_Page.asp');                                                                                                    |                |

## Choose the 2<sup>nd</sup> option 'Stipendium Hungaricum 2016-17'

#### unless:

- You are a *Chinese citizen* from Shanghai's following 3 universities (1. *East China Normal University, 2. Shanghai Jiao Tong University, 3. Tongji University*), then choose Hudec scholarship (→then 1<sup>st</sup>)
- You are a *Syrian citizen* (→then 4<sup>th</sup>) its deadline: 1st April!
- You are *Ghanaian citizen* (→then 3<sup>rd</sup>) its deadline: 21st March!
- You are *Ukrainian citizen* (→then 5<sup>th</sup>) its deadline: 1st April!
- You are *Jordanian citizen* (→then 2<sup>nd</sup>) its deadline: 31st March!

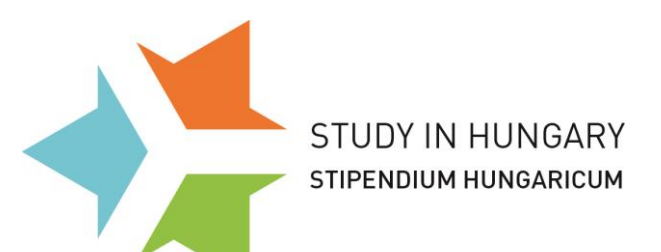

## The 4 main parts of the applicational platform:

**1.** Application's data **2.** Curriculum vitae **3.** Applicant's 3 choices (study programmes) **4.** Attached documents

#### 1. Application's data

| Application's data                 |                                                                                                    |
|------------------------------------|----------------------------------------------------------------------------------------------------|
| Fields                             |                                                                                                    |
| Registration Number:               | 79523                                                                                                    |
| Academic Year:                     | 2016-2017                                                                                                    |
| Application deadline:              | 16.03.2016                                                                                                    |
| Please note:                       | Applications that are not completed until midnight on the closing date of application will be deleted from the system.                                                                                                    |
| Eligible countries or territories: | Algeria, Angola, Argentina, Azerbaijan, Belarus, Bosnia and Hercegovina, Ecuador, Egypt,<br>Echiopia, The Philippines, Kenya, Georgia, India, Iran, Iraq, Japan, Jemen, Jordan, Cambodia,<br>Kazakhastan, China (except Hudec Scholarship), Columbia, Republic of Korea, Kurdistan Regional<br>Government/Iraq, Laos, Libanon, Macedonia, Morocco, Mexico, Mianmar, Moldova, Mongolia,<br>Namibia, Nigeria, Russian Federation, Pakistan, Palestine, Serbia, Turkey, Tunesia, Turkmenistan,<br>Uruguay, Vietnam, Kosovo |
| Sending Partner*:                  | Your country 9 S                                                                                                    |
| Sending Partner:                   |                                                                                                    |
| • Educational background*:         | Make your choice!                                                                                                    |
| Availability of part time studies: |                                                                                                    |
| Limitations to part time studies:  | All study programmes                                                                                                    |
| Type of Scholarship*:              | Full time     Part time     You may choose part-time if it is provided!                                                                                                    |
| Please note 3:                     | Please save your application data by clicking on 'Action/Submit'. Without saving, your application will be deleted after the deadline and your application will be considered ineligible.                                                                                                    |
| Action-                            |                                                                                                    |

↑Choose your country from the 'Sending Partners'
↑Select your highest degree / educational background
↑Choose your preferred type of scholarship

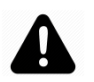

**Full time** program = full time studies – you may apply for full (preparatory, bachelor, master and doctoral level or undivided programs).

Part time program = exchange opportunity (1-2 semester scholarship only!).

To save it and go to the next step choose ACTION , then check ( $\checkmark$ ) Submit

STUDY IN HUNGARY

#### STIPENDIUM HUNGARICUM

#### Applicants' Guide 8

to the online application system

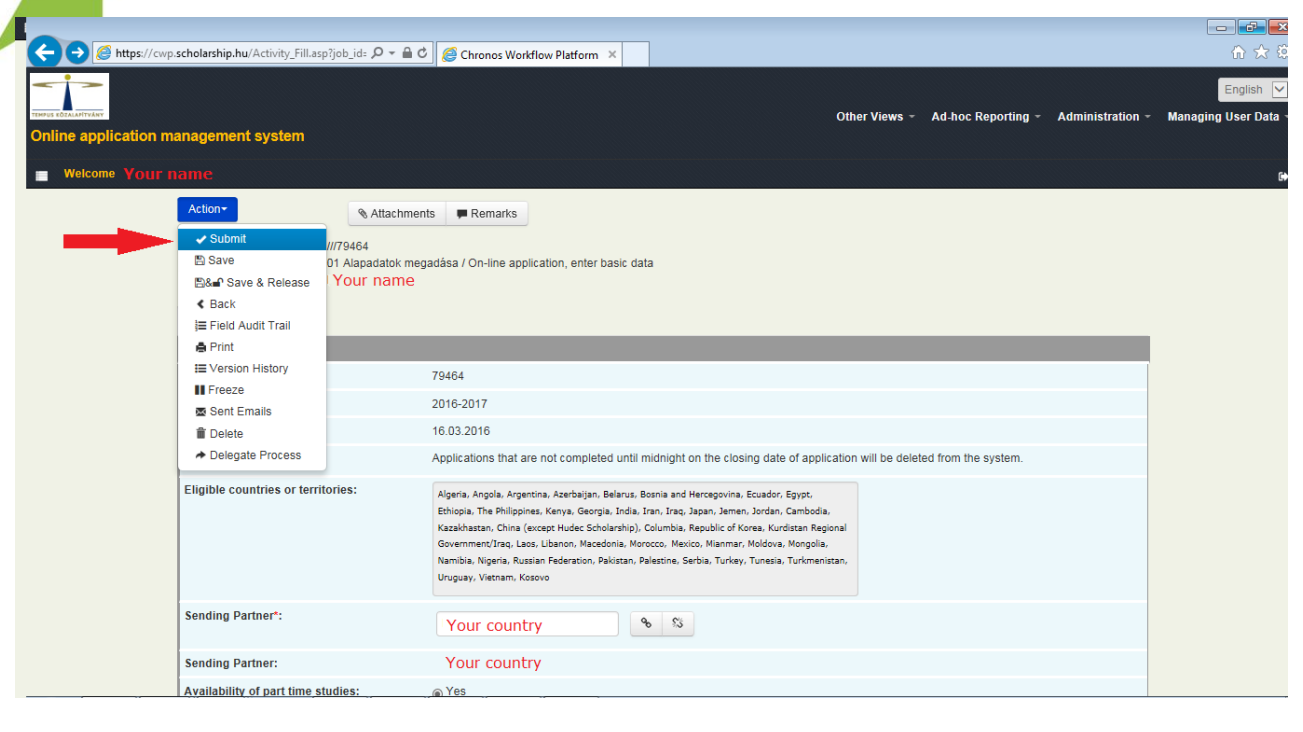

#### 2. Curriculum vitae

| Job Identifier: your counti<br>Activity: 02 Képzés válas | Y ///79464<br>ztása / Course selection     |                                           |                                           |
|----------------------------------------------------------|--------------------------------------------|-------------------------------------------|-------------------------------------------|
| Initiator: Your name                                     |                                            |                                           |                                           |
| Application's data Curriculum Vitae                      | Applicant's 1st choice of study programme  | Applicant's 2nd choice of study programme | Applicant's 3rd choice of study programme |
| fields                                                   |                                            |                                           |                                           |
| Photo*:                                                  | ± × ±                                      |                                           |                                           |
|                                                          | File:                                      |                                           |                                           |
| amily name (as in passport)*:                            |                                            |                                           |                                           |
| Given names(s) (as in passport)*:                        |                                            |                                           |                                           |
| Gender*:                                                 | <ul> <li>Female</li> </ul>                 |                                           |                                           |
|                                                          | O Male                                     |                                           |                                           |
| lana Causta (Basianta                                    |                                            |                                           |                                           |
| tome Country / Region*:                                  |                                            |                                           |                                           |
| Citizenship*:                                            |                                            |                                           |                                           |
| Country of birth*:                                       |                                            |                                           |                                           |
| City of birth*:                                          |                                            |                                           |                                           |
| Date of birth*:                                          | DD.MM.YYYY                                 | No restriction on dates                   |                                           |
| Nother's maiden family name*:                            |                                            |                                           |                                           |
| Nother's maiden given name":                             |                                            |                                           |                                           |
| Passport No#:                                            |                                            |                                           |                                           |
| Passport expiry date:                                    | DD.MM.YYYY                                 | No restriction on dates                   |                                           |
| Country of residence*:                                   |                                            |                                           |                                           |
| lip code":                                               |                                            |                                           |                                           |
| City of residence*:                                      |                                            |                                           |                                           |
| Address of residence*:                                   |                                            |                                           |                                           |
| Postal address*:                                         |                                            |                                           |                                           |
| ountry of nostal address:                                |                                            |                                           |                                           |
| tio code of nostal addressts                             |                                            |                                           |                                           |
| up code of postal address*:                              |                                            |                                           |                                           |
| City of postal address*:                                 |                                            |                                           |                                           |
| Phone number (including Area Code):                      |                                            |                                           |                                           |
| -mail address*:                                          |                                            |                                           |                                           |
| škype ID:                                                |                                            |                                           |                                           |
| ducational background:                                   | Érettségi folyamatban/Seconc               |                                           |                                           |
| Studies in process and/or completed*:                    | =+                                         |                                           |                                           |
| anguage skills":                                         | myser Education Institution (name and addr | Starting date of studies End of stud      | ses Fleto of science Qualification Delete |
|                                                          | Language Matter Constant Cond              | Esir Boor Beginner Official-surveyable    | n ir (mar) Level/point Dalate             |

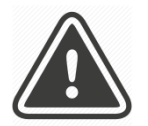

To save it and go to the next step choose ACTION , then check ( </ ) Submit

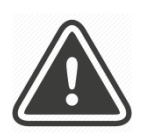

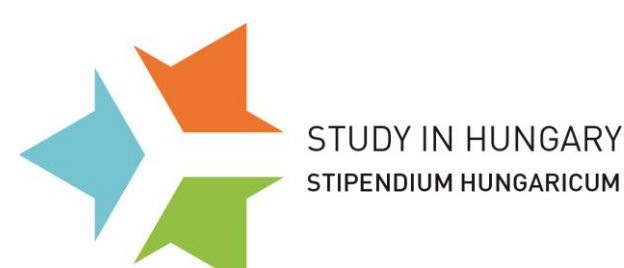

Here you have to provide your CV data. **Please note that you have to attach a regular CV as well!** All fields will be seen during nominations and selections, please take all fields, attachments seriously.

We kindly ask you to repeat some of the personal data given already. Please make sure to fill in the fields properly.

You can save your process by choosing ACTION, then check ( $\checkmark$ ) Save

You can start filling your datas about your education and language skill by click on the following icons:

| Studies in process and/or completed*:     |                                                 |        |         |                  |                          |                  |               |        |
|-------------------------------------------|-------------------------------------------------|--------|---------|------------------|--------------------------|------------------|---------------|--------|
|                                           | Higher Education Institution (name and address) | 1      | Startin | g date of studie | End of studies           | Field of science | Qualification | Delete |
| Language skills*:                         |                                                 |        |         |                  |                          |                  |               |        |
|                                           | Language Native Excelent Good                   | Fair F | Poor    | Beginner (       | Official exam taken is ( | year)            | Level/point   | Delete |
| <ul> <li>Vissza a lap tetejére</li> </ul> |                                                 |        |         |                  |                          |                  |               |        |
| Művelet-                                  |                                                 |        |         |                  |                          |                  |               |        |

#### Please fill out every box accurately!

If you will receive your certificate (either of studies or language) later than the deadline, please let it know here  $\Psi$ 

| Studies in process and/or completed*:     | Higher Education Institution (name                | and address) | Starting date of studies | End of studies           | Field of science | Qualification  |
|-------------------------------------------|---------------------------------------------------|--------------|--------------------------|--------------------------|------------------|----------------|
|                                           |                                                   |              |                          |                          |                  | Add new Record |
|                                           | Higher Education Institution (name and address)*: |              |                          |                          |                  |                |
|                                           | Starting date of studies*:                        |              |                          |                          |                  |                |
|                                           | End of studies:                                   |              |                          |                          |                  |                |
|                                           | Field of science:                                 |              |                          |                          |                  |                |
|                                           | Qualification:                                    | -            | $\checkmark$             |                          |                  |                |
| Language skills*:                         | Language Native Excele                            | nt Good Fair | Poor Beginner            | Official exam taken is ( | year)            | Level/point    |
|                                           |                                                   |              |                          |                          |                  | Add new Record |
|                                           | Language*:                                        |              |                          |                          |                  |                |
|                                           | Native:                                           |              |                          |                          |                  |                |
|                                           | Excelent:                                         |              |                          |                          |                  |                |
|                                           | Good:                                             |              |                          |                          |                  |                |
|                                           | Fair:                                             |              |                          |                          |                  |                |
|                                           | Poor:                                             |              |                          |                          |                  |                |
|                                           | Beginner:                                         |              |                          |                          |                  |                |
|                                           | Official exam taken is (year):                    |              | DD.MM.YYYY               | C                        |                  |                |
|                                           | Level/point:                                      |              |                          |                          |                  |                |
| <ul> <li>Vissza a lap tetejére</li> </ul> |                                                   |              |                          |                          |                  |                |
| Művelet-                                  |                                                   |              |                          |                          |                  |                |

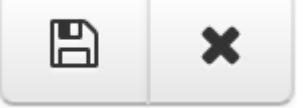

After finishing your details, please save these datas by clicking on the left icon!

After saving you can add "new records" if it is necessary.

| STUDY IN<br>STIPENDIUM                                                                                                    | I HUNGARY<br>i hungaricum<br>hoicos (study r | to                                     | Applicants' Gui<br>the online application syst               |
|----------------------------------------------------------------------------------------------------|----------------------------------------------|----------------------------------------|--------------------------------------------------------------|
| Action•<br>Job Identifier: Mongolia///7946-<br>Activity: 02 Képzés válas<br>Initiator: Your name<br>Application's data Curriculum Vitae | Applicant's 1st choice of study progra       | mme Applicant's 2nd choice of stud     | y programme Applicant's 3rd choice of study programme        |
|                                                                                                    |                                              |                                        |                                                              |
| Fields<br>1st Select:                                                                                                    |                                              | •                                      |                                                              |
| Please note 1:                                                                                                    | The cells below provide information          | about your selected study programme. P | lease do not modify these cells. If you would like to modify |
| Institution 1                                                                                                    | your choice please use the documer           | t picker above.                        |                                                              |
|                                                                                                    |                                              |                                        |                                                              |
| Faculty 1:                                                                                                    |                                              |                                        |                                                              |
| Study programme 1:                                                                                                    |                                              |                                        |                                                              |
| Study level 1:                                                                                                    |                                              |                                        |                                                              |
| Language of instruction 1:                                                                                                    |                                              |                                        |                                                              |
| Qualification 1:                                                                                                    |                                              |                                        |                                                              |
| Duration of studies (semesters):                                                                                                    |                                              |                                        |                                                              |
| Short description of the study<br>programme:                                                                                            |                                              |                                        |                                                              |
| Location of studies 1:                                                                                                    |                                              |                                        |                                                              |
| Minimum requirements 1:                                                                                                    |                                              |                                        |                                                              |
| Minimum level of language proficiency                                                                                                   |                                              |                                        |                                                              |
| Minimum level of language proficiency<br>(written) 1:                                                                                   |                                              |                                        |                                                              |
| Contact person title 1:                                                                                                    |                                              |                                        |                                                              |
| Contact person family name 1:                                                                                                    |                                              |                                        |                                                              |
| Contact person given name 1:                                                                                                    |                                              |                                        |                                                              |
| Contact person jobtitle 1:                                                                                                    |                                              |                                        |                                                              |
| E-mail 1:                                                                                                    |                                              |                                        |                                                              |
| Phone 1:                                                                                                    |                                              |                                        |                                                              |
|                                                                                                    |                                              |                                        |                                                              |

# After choosing your country/region (*=our sending partner*) you will be able to choose only from the eligible study programmes.

After choosing a study programme, its contact details appear, so you are able to reach them by e-mail or phone.

To save it and go to the next step choose ACTION, then check ( $\checkmark$ ) Submit

10

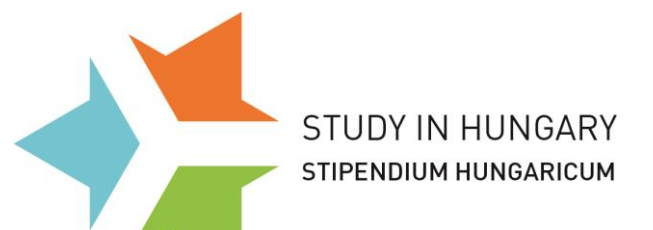

## 4. Attached documents

| Surriculum Vitae File**                                     |         |
|-------------------------------------------------------------|---------|
| Contraction where i the s                                   | 2 × 4   |
|                                                             | File    |
| Motivation Letter":                                         | 1 × 1   |
|                                                             | File    |
| Language Certificate:                                       |         |
| Educational Certificates:                                   | · · · · |
| Passport Copy:                                              | L x L   |
| Medical certificate of satisfactory<br>health condition:    | L x L   |
| Applicants for PhD programme:<br>etters of Recommendations; | 1 × 1   |
| Applicants for PhD programme:<br>Research plan:             | 1 × 1   |
|                                                             | File    |
| Portfolio (only in arts and music ):                        | 2 × 4   |
|                                                             | File:   |

Here you need to upload your documents!

You can only reach this page is your previous pages were submitted

<mark>ACTION ,</mark> -- (√) Submit

NOTE!

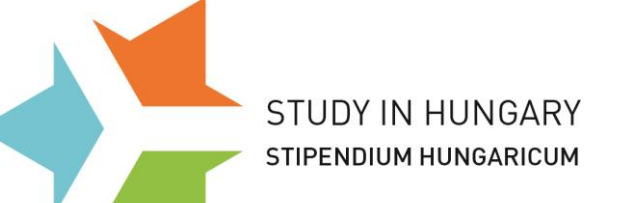

## Submitting your application:

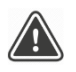

#### If you are ready with everything, click on 'SUBMIT'!

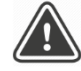

Saving is NOT submitting! Please do NOT forget to SUBMIT your application. You can always return to your application by logging into your account. However if you do not SUBMIT your application, you only save it, it wil NOT BE SUBMITTED. Saved but not submitted applications will be deleted automatically from the database after the deadline.

Please make sure that you have Submitted the application and that you see the following text

", You succesfully submitted your application. You can modify your application any time before the deadline. Please note that you cannot modify your application after the deadline."

#### Make sure by checking these 2 places:

| Image: Control of the state of the state of th                  | 1.                                                        |                                                                                                    |
|----------------------------------------------------------------------------------------------------|-----------------------------------------------------------|----------------------------------------------------------------------------------------------------|
| Managing User (251 -       Departure         Online application management system       ************************************                                                                                                    | + https://cwp.scholarship.hu/Job_overview_Pag             | e.asp 🛛 🕲 🔍 russiandep@btk.elte.hu Szabó Bence 🔸 🏠 💼 😎 🦊 🏠 🔘 💁 🗧                                                                                                    |
| Setting application management system   • tetrate water     • Startable jobs (contempts)   • With the set of contempts   • With the set of contempts   • Set of contempts   • Set of contempts   • With the set of contempts   • Set of contempts   • Set of contempts                                                                                                    |                                                           | Managing User Data 👻 English                                                                                                    |
| <pre>veteors verement veteors verement veteors veteors</pre> | Online application management sy                          | stem                                                                                                    |
| Satisfield by identified by identified by          | Welcome your name                                         |                                                                                                    |
| By those with the set of the set of the set                   | Startable jobs / docum<br>Start new job / document        | nents                                                                                                    |
| The second of the second of the second of                                      | My todo list                                              |                                                                                                    |
| Bedraft Hugen Bright       Your Country/Your name (x0.2014)         Search       Prov         Lobo started by me                                                                                                    | Process Short Name                                        | Job llame * <u>Activity</u> <u>Loop</u> Initiator Start date <u>Deadline</u>                                                                                                    |
| Lotion         Lotion         Lotion         Lotion         Lotion         Automic         Automic         Auto                                                                                                    | Stipendium Hungaricum Pályázat                            | Your country/Your name/appID 04 Beadmi kivánt pályázat / Submitted application your name 04 02 2016                                                                                                    |
| Loss statted by me 2. 2. 2. Automic Remarks Remarks Report Remarks Report Remarks Report Remarks Report Remarks Remarks Report Remarks Report Remarks Remarks                                        |                                                           |                                                                                                    |
| 2.         Action          • Attachments         · Your accustry/you name r82:11         · Activity: Your accustry/you name r82:11         · Activity: Your accustry/you name r82:11         · Activity: Your accustry/you name r82:11         Accident State Council Activity: Your accustry programme         Applicant's 3rd choice of study programme         Applicant's 3rd choice of study programme         Applicant's 3rd choice of study programme         Applicant's 3rd choice of study programme         Applicant's 3rd choice of study programme         Applicant's 3rd choice of study programme         Applicant's 3rd choice of study programme         Applicant's 3rd choice of study programme         Period         Fields         Registration Number:         2016-2017         Applicant's 2016         Accedentic Year:         2016-2017         Applicant's 3rd choice of study programme         Applicant's 3rd choice of study programme         Applicant's 3rd choice of study programme         Applicant's 3rd choice of study programme         Applicant's 3rd choice of study programme         Applicant's 3rd choice of study programme         Applicant's 3rd choice of study programme         Applicant's 3rd choice of study programme         Applicant's 3rd choice of study programme         Applicant's 3rd choice of study programme         Activity         Applicant's 3rd choice of study programme         Applicant's 3rd choice of study programme         Applicant's Application dealline:         Applicant's Application study are not completed until midnight on the closing date of application will be deleted from the system.         Eligible countries or territories:         Applicant's Application Study are not completed until midnight on the closing date of application will be deleted from the system.         Eligible countries or territories:         Applicant's Application Application, Applicatine, Tarkenestapplicated oxequapplicate tho application A                                                                               | Lobs started by me                                        |                                                                                                    |
| Actor Attachments   Activity: Vol Beadwit kident palydaat / Submitted application   Applications data Curiculum Viae   Applications data Curiculum Viae   Applications data Curiculum                                                                                                    |                                                           |                                                                                                    |
| Attachments       Remarks         Job Identifier:       your country/you name/82115         Activity:       Matachments         Applications data       Cuniculum Vitae         Applications data       Cuniculum Vitae         Applications data       Cuniculum Vitae         Applications data       Cuniculum Vitae         Applications data       Cuniculum Vitae         Applications data       Cuniculum Vitae         Applications data       Cuniculum Vitae         Applications data       Cuniculum Vitae         Applications data       Cuniculum Vitae         Applications data       Cuniculum Vitae         Applications data       Cuniculum Vitae         Applications data       Sections         Registration Number:       82115         Academic Vear:       2016-2017         Applications that are not completed until mdnight on the closing date of application will be deleted from the system.         Eligible countries or territories:       Apprications that are not completed until mdnight on the closing date of application will be deleted from the system.         Educational background:       Chebics Kesthetas Registra Status Registra Status         Sending Partner:       //8196         Educational background:       Natedy programmes         Av                                                                                                    | 2.                                                        |                                                                                                    |
| Job Identifier: your country/ you name /82115   Activity: W Beadeni kidni pubjizati / Submitted application   Initiator: your name   Applicant's 3rd choice of study programme Applicant's 2nd choice of study programme Cher data, documents to be attached Fields Registration Number: 82115 Academic Year: 2016-2017 Applications that are not completed until midnight on the closing date of application will be deleted from the system. Eligible countries or territories: Algeria: Academic Year: Applications that are not completed until midnight on the closing date of application will be deleted from the system. Eligible countries or territories: Algeria: Academic Year: Algeria: Academic Year: Applications that are not completed until midnight on the closing date of application will be deleted from the system. Eligible countries or territories: Algeria: Academic Year: Algeria: Academic Year: Algeria: Academic Year: Algeria: Academic Year: Algeria: Academic Year: Applications that are not completed until midnight on the closing date of application will be deleted from the system. Eligible countries or territories: Algeria: Academic Year: Algeria: Academic Year: Algeria: Academic Year: Algeria: Academic Year: Algeria: Academic Year: Algeria: Schie: Turkey: Tunesit: Turkmentizen. Unguzy: Vietnam: Kossve Sending Partner: //Yea S Limitations to part time studies: All study programmes Yeas Limitations to part time studies: All study programmes You succesfully submitted your application. You can modify your application after the deadline. Please note 2: You succesfully submitted your application. You can modify your application after the deadline.                                                                                                    | Action*                                                   | nents Remarks                                                                                                    |
| Application's and addit kidant adjustant dapplication         Application's data       Curriculum Vitae       Applicant's 1st choice of study programme         Application's data       Curriculum Vitae       Application's addit choice of study programme         Application's data       Curriculum Vitae       Application's addit choice of study programme         Application's data       Curriculum Vitae       Application's addit choice of study programme         Fields       Registration Number:       82115         Academic Year:       2016-2017         Application deadline:       16 03 2016         Please note:       Applications that are not completed until midnight on the closing date of application will be deleted from the system.         Eligible countries or territories:       Apprix Applica, Argeniza, Argeniza, Argeniza, Respina, Balanz, Basinia and Harcegovina, Ecsadar, Bespina, Jordan, Kasabara, Basinia, Angeniza, Argeniza, Argeniza, Argeniza, Argeniza, Respina, Interna, Netdoca, Nengola, Iran, Iran, Jasan, Janea, Jordan, Carabara, Basinia, Angeniza, Argeniza, Argeniza, Kasabara, Basinia, Angeniza, Nengola, Kasabara, Basinia, Angeniza, Nengola, Kasabara, Basinia, Marcegovina, Ecsadar, Basinia, Basinia, Marcegovina, Ecsadar, Basinia, Marcegovina, Ecsadar, Basinia, Marcegovina, Kasabara, Basinia, Marcegovina, Kasabara, Basinia, Marcegovina, Ecsadar, Marcegovina, Kasabara, Basinia, Marcegovina, Kasabara, Basinia, Marcegovina, Kasabara, Basinia, Marcegovina, Kasabara, Basinia, Marcegovina, Kasabara, Basinia, Marcegovina, Kasabara, Basinia, Marcegovina, Kasabara, Marcegovina, Kasabara, Marcegovina, Kasabara, Marcegovina, Kas                                                                                                    |                                                           |                                                                                                    |
| Initiator:       your name         Application's data       Curiculum Vite       Applicant's 1st choice of study programme       Applicant's 2st choice of study programme         Applicati's 3rd choice of study programme       Other data, documents to be attached         Fields       82115         Academic Year:       2016-2017         Application deadline:       16.03.2016         Please note:       Applications that are not completed until midnight on the closing date of application will be deleted from the system.         Eligible countries or territories:       Apsris, angula. Agentia, Bains, Bains                                                                                                    | Job Identifier: your country<br>Activity: 04 Beadni kíván | /you name /82115<br>t pályázat / Submitted application                                                                                                    |
| Application's data       Curriculum Vitae       Applicant's 1st choice of study programme         Applicant's 3rd choice of study programme       Other data, documents to be attached         Fields       E         Registration Number:       82115         Academic Year:       2016-2017         Application deadline:       16.03.2016         Please note:       Applications that are not completed until midnight on the closing date of application will be deleted from the system.         Eligible countries or territories:       Apprix, Angola, Argentina, Astenbigina, Belaria, Belaria, Belaria, Borain and Hercegovina. Ecuador.         Eligible countries or territories:       Apprix, Angola, Argentina, Astenbigina, Belaria, Belaria, Borain and Hercegovina. Ecuador.         Every E. Thelogs. The Plugipinas. Kerva, Geregia, India. Tun, Tara, Jana, Anna, Jandan, Jana, Belaria, Belaria, Belaria, Borain and Hercegovina. Ecuador.         Edigible countries or territories:       Apprix, Angola, Argentina, Astenbigina, Belaria, Belaria, Belaria, Belaria, Belaria, Belaria, Belaria, Berlaria, Berlaria, Berlaria, Denemend, Tara, Lana, Jana, Anna, Jandan, Jana, Jana                                                                                                    | Initiator: your name                                      |                                                                                                    |
| Applicant's 3rd choice of study programme       Other data, documents to be attached         Fields       Registration Number:       82115         Academic Year:       2016-2017         Application deadline:       16.03 2016         Please note:       Applications that are not completed until midnight on the closing date of application will be deleted from the system.         Eligible countries or territories:       Algeria, Angola, Argentian, Azerbaijan, Belarus, Bosnia and Harcegovina, Ecuador,<br>Espet. Ethiopia, The Philippines, Kanya, Georgia, India, Iran, Irza, Japan, Jamen, Jordan,<br>Camboda, Kazabastan, China (excert Hudes Scholaraship, Columbia, Ray, Dearotan,<br>Camboda, Kazabastan, China (excert Hudes Scholaraship, Columbia, Ray, Bearra, Bearra, Bearra, Bearra, Bearra, Bearra, Bearra, Japan, Jamen, Jordan,<br>Camboda, Kazabastan, China (excert Hudes Scholaraship, Columbia, Ray, Bearra, Bearra, Bearra, Bearra, Bearra, Bearra, Japan, Jamen, Jordan,<br>Camboda, Kazabastan, China (excert Hudes Scholaraship, Columbia, Ray, Bearra, Bearra,                                                                                                    | Application's data Curriculum Vitae                       | Applicant's 1st choice of study programme Applicant's 2nd choice of study programme                                                                                                    |
| Fields         Registration Number:       82115         Academic Year:       2016-2017         Application deadline:       16.03.2016         Please note:       Applications that are not completed until midnight on the closing date of application will be deleted from the system.         Eligible countries or territories:       Algeria, Angola, Argentina, Azerbaijan, Belarus, Eosnia and Hercegovina, Ecuador,<br>Epyte, Ethiopia, The Philippines, Kenya, Georgia, India, Tra, Izra, Japan, Jamen, Jordan,<br>Korea, Kurdistan Regional Government/Tare, Laos, Ubanon, Macedonia, Morocco,<br>Maxico, Miamar, Moldova, Mongolia, Namibia, Nigeria, Russian Federation, Pakistan.<br>Palestine, Serbia, Turkey, Tunesis, Turkeymeistan, Utruguay, Vietnam, Kosovo         Sending Partner:       //78196         Educational background:       BA/BSc abszolutórium/degree         Availability of part time studies:       Mil study programmes         Limitations to part time studies:       All study programmes         Type of Scholarship:       © Full time         Please note 2:       You succesfully submitted your application. You can modify your application any time before the deadine. Please note that you cannot modify your application any time before the deadine. Please note that you                                                                                                    | Applicant's 3rd choice of study programm                  | e Other data, documents to be attached                                                                                                    |
| Registration Number:       82115         Academic Year:       2016-2017         Application deadline:       16.03 2016         Please note:       Applications that are not completed until midnight on the closing date of application will be deleted from the system.         Eligible countries or territories:       Algeria, Angela, Argentina, Azerbaijan, Balaruz, Bosnia and Harcegovina, Ecuador,<br>Egypt: Ethiopia, The Philippines, Kenya, Georgia, India, Iran, Iran, Japan, Jenen, Jordan,<br>Cambodia, Kazakhastan, Chna (eccept Hude: Scholarship): Columbia, Regubiic of<br>Korea, Kurditate, Regional Government/Tra, Lasz, Japan, Jenen, Jordan,<br>Cambodia, Kazakhastan, Chna (eccept Hude: Scholarship): Columbia, Regubiic of<br>Korea, Kurditate, Regional Government/Tra, Lasz, Japan, Jenen, Jordan,<br>Cambodia, Kazakhastan, Chna (eccept Hude: Scholarship): Columbia, Regubiic of<br>Korea, Kurditate, Regional Government/Tra, Lasz, Japan, Jenen, Jordan,<br>Cambodia, Kazakhastan, Chna (eccept Hude: Scholarship): Columbia, Regubiic of<br>Korea, Kurditate, Regional Government/Tra, Lasz, Japan, Jenen, Jordan,<br>Palastine, Serbia, Turkey, Tuneala, Turkemistan, Unggay, Vietnam, Kosovo         Sending Partner:       //78196         Educational background:       BA/BSc abszolutórium/degree         Availability of part time studies:       All study programmes         Type of Scholarship:       Ime         Planned duration of partial studies:       You succesfully submitted your application. You can modify your application any time before the deadine. Please note that you<br>cannot modify your application, after the deadine.                                                                                                    | Fields                                                    |                                                                                                    |
| Academic Year:       2016-2017         Application deadline:       16.03.2016         Please note:       Applications that are not completed until midnight on the closing date of application will be deleted from the system.         Eligible countries or territories:       Algeria, Angola, Argentina, Azerbaijan, Belarus, Bosnia and Hercegovina, Ecuador,<br>Egypt, Ethiopia, The Philippines, Kenya, Geergia, India, Iran, Irag, Japan, Jemen, Jordan,<br>Cambodia, Kazakhastan, China (except Hudee Scholarship), Columbia, Republic of<br>Koras, Kuratisa Regional Government/rag, Locu, Libanon, Macani, Merocco,<br>Mesico, Mianmar, Moldova, Mengola, Namibia, Nigeria, Russian Federation, Pakistan,<br>Palestine, Sarbia, Turkey, Tunesia, Turkemistan, Uruguay, Vietnam, Kosovo         Sending Partner:       .//8196         Educational background:       BAVBSC abszolutórium/degree         Availability of part time studies:       W yes         Limitations to part time studies:       All study programmes         Type of Scholarship:       © Full time         Please note 2:       You succesfully submitted your application. You can modify your application any time before the deadline. Please note that you cannot modify your application after the deadline.                                                                                                    | Registration Number:                                      | 82115                                                                                                    |
| Application deadline:       16 03.2016         Please note:       Applications that are not completed until midnight on the closing date of application will be deleted from the system.         Eligible countries or territories:       Algeria, Angelia, Angentina, Azerbaijan, Belarus, Bosnia and Hercegovina, Ecuador,<br>Egypt, Ethiopia, The Philippines, Kenya, Georgia, India, Iran, Iraq, Japan, Jamen, Jordan,<br>Cambodia, Kazakhastan, China (except Huder Scholarship), Columbia, Republic of<br>Korea, Kurdistan Regional Governmant/Iraq, Laos, Libanon, Macedonia, Morocco,<br>Mexico, Miamarr, Moldova, Mongolia, Namila, Nigeria, Russian Federation, Pakistan,<br>Paleastine, Serbia, Turkey, Tunesia, Turkmenistan, Uruguay, Vietnam, Kosovo         Sending Partner:       /78196         Educational background:       BA/BSc abszolutórium/degree         Availability of part time studies:       @ Yes         Limitations to part time studies:       All study programmes         Type of Scholarship:       @ Full time         Please note 2:       You succesfully submitted your application. You can modify your application any time before the deadline. Please note that you cannot modify your application and time before the deadline. Please note that you                                                                                                    | Academic Year:                                            | 2016-2017                                                                                                    |
| Please note:       Applications that are not completed until midnight on the closing date of application will be deleted from the system.         Eligible countries or territories:       Algeria, Angola, Argentina, Azerbaijan, Belaruz, Bosnia and Hercegovina, Ecuador,<br>Egypt. Ethiopia, The Philippines, Kenya, Georgia, India, Iran, Iraq, Japan, Jamen, Jordan,<br>Camboda, Kazakhastan, China (except Hudec Scholarship), Columbia, Republic of<br>Korea, Kurdistan Regional Government/Iraq, Laos, Libanon, Macedonia, Morocco,<br>Medice, Miamar, Moldova, Mongolia, Kanisha Fideration, Pakistan,<br>Palestine, Serbia, Turkey, Tunesia, Turkmenistan, Uruguay, Vietnam, Kosovo         Sending Partner:       //78196         Educational background:       BA/BSc abszolutórium/degree         Availability of part time studies:       @ Yes         Limitations to part time studies:       All study programmes         Type of Scholarship:       @ Full time         Planned duration of partial studies:       You succesfully submitted your application. You can modify your application any time before the deadline. Please note that you cannot modify your application after the deadline.                                                                                                    | Application deadline:                                     | 16.03.2016                                                                                                    |
| Eligible countries or territories:       Algeria, Angola, Argentina, Azerbaijan, Belarus, Bosnia and Hercegovina, Ecuador,         Eyypt. Ethiopia, The Philippines, Kenya, Georgia, India, Iran, Iraq, Japan, Jemen, Jordan,       Cambodia, Kazakhastan, China (except Hudes Scholarship), Columbia, Republic of         Korea, Kurditata Regional Government/Traq, Laox, Lbankacedonia, Morceco,       Mexico, Mianmar, Moldova, Mongolia, Namibia, Nigeria, Russian Federation, Pakistan,         Sending Partner:       Image: Composition of the studies:       Image: Composition of the studies:         Educational background:       BA/BSc abszolutórium/degree       Image: Composition of the studies:         Availability of part time studies:       Image: Composition of the studies:       Image: Composition of the studies:         Type of Scholarship:       Image: Composition of the studies:       Image: Composition of the studies:         Planned duration of partial studies:       You succesfully submitted your application. You can modify your application any time before the deadline. Please note that you cannot modify your application after the deadline.                                                                                                    | Please note:                                              | Applications that are not completed until midnight on the closing date of application will be deleted from the system.                                                                                                    |
| Sending Partner:       University of the studies:         Educational background:       BA/BSc abszolutórium/degree         Availability of part time studies:       Image: Sending Partner:         Imitations to part time studies:       All study programmes         Imitations to part time studies:       Image: Sending Partner:         Imitations to part time studies:       Image: Sending Partner:         Imitations to part time studies:       Image: Sending Partner:         Imitation of partial studies:       Image: Sending Partner:         Please note 2:       You succesfully submitted your application. You can modify your application any time before the deadline. Please note that you cannot modify your application after the deadline.                                                                                                    | Eligible countries or territories:                        | Algeria, Angola, Argentina, Azerbaijan, Belarus, Bosnia and Hercegovina, Ecuador,<br>Egypt. Ethiopia. The Philippines, Kenya, Georgia. India. Iran. Iraq. Japan. Jamen. Jordan,<br>Cambodia, Kazakhastan, China (except Hudec Scholarship), Columbia, Republic of<br>Korea, Kurdistan Regional Government/Iraq. Laos. Libanon, Macedonia. Morocco,<br>Mexico, Mianmar, Moldova, Mongolia, Namibia, Nigeria, Russian Federation, Pakistan,<br>Palestine, Serbia, Turkey, Tunesia, Turkmenistan, Uruguay, Vietnam, Kosovo |
| Educational background:       BA/BSc abszolutórium/degree         Availability of part time studies: <ul> <li>Yes</li> <li>Limitations to part time studies:</li> <li>All study programmes</li> <li>Full time</li> </ul> Type of Scholarship: <ul> <li>Full time</li> </ul> Planned duration of partial studies:          You succesfully submitted your application. You can modify your application any time before the deadline. Please note that you cannot modify your application after the deadline.                                                                                                    | Sending Partner:                                          | /78196                                                                                                    |
| Availability of part time studies: <ul> <li>Yes</li> <li>Limitations to part time studies:</li> <li>All study programmes</li> <li>Type of Scholarship:</li> <li>Full time</li> </ul> Planned duration of partial studies:              Please note 2:           You succesfully submitted your application. You can modify your application any time before the deadline. Please note that you cannot modify your application after the deadline.                                                                                                    | Educational background:                                   | BA/BSc abszolutórium/degree                                                                                                    |
| Limitations to part time studies:       All study programmes         Type of Scholarship:       Image: Full time         Planned duration of partial studies:       Please note 2:         You succesfully submitted your application. You can modify your application any time before the deadline. Please note that you cannot modify your application after the deadline.                                                                                                    | Availability of part time studies:                        | (i) Yes                                                                                                    |
| Type of Scholarship:                                                                                                    | Limitations to part time studies:                         | All study programmes                                                                                                    |
| Planned duration of partial studies:         Please note 2:       You succesfully submitted your application. You can modify your application any time before the deadline. Please note that you cannot modify your application after the deadline.                                                                                                    | Type of Scholarship:                                      | Full time                                                                                                    |
| Please note 2: You succesfully submitted your application. You can modify your application any time before the deadline. Please note that you cannot modify your application after the deadline.                                                                                                    | Planned duration of partial studies:                      |                                                                                                    |
|                                                                                                    | Please note 2:                                            | You succesfully submitted your application. You can modify your application any time before the deadline. Please note that you cannot modify your application after the deadline.                                                                                                    |

STUDY IN HUNGARY STIPENDIUM HUNGARICUM

to the online application system

#### **4.1 TO AVOID THE CONFUSION WITH THE ATTACHMENTS:**

| Job Identifier: your name /<br>Activity: 03 Csatolandó d<br>Initiator: Your name | your country<br>okumentumok megadása 79464<br>uploading documents!                                       |
|----------------------------------------------------------------------------------|----------------------------------------------------------------------------------------------------|
| Scholarship information Application's da                                         | ata Curriculum Vitae Applicant's 1st choice of study programme Applicant's 2nd choice of study programme |
| Applicant's 3rd choice of study programme                                        | Other data, documents to be attached                                                                     |
| Fields                                                                           |                                                                                                    |
| Curriculum Vitae File:                                                           | You can only upload documents                                                                            |
|                                                                                  | File: here!                                                                                              |
| Motivation Letter:                                                               | *                                                                                                    |
|                                                                                  | File:                                                                                                    |
| Language Certificate:                                                            | *                                                                                                    |
| Educational Certificates:                                                        |                                                                                                    |
| Passport Copy:                                                                   | Le File:                                                                                                 |
| Medical certificate of satisfactory<br>health condition:                         | La File:                                                                                                 |
| Applicants for PhD programme:<br>Letters of Recommendations:                     | .▲<br>File:                                                                                              |
| Applicants for PhD programme:<br>Research plan:                                  | Le File:                                                                                                 |
| Portfolio (only in arts and music ):                                             | Le File:                                                                                                 |
| Back to Top                                                                      |                                                                                                    |

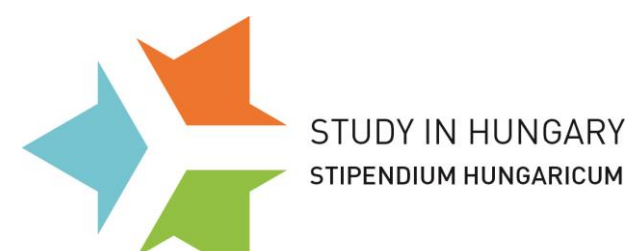

#### **Applicants' Guide** 14 to the online application system

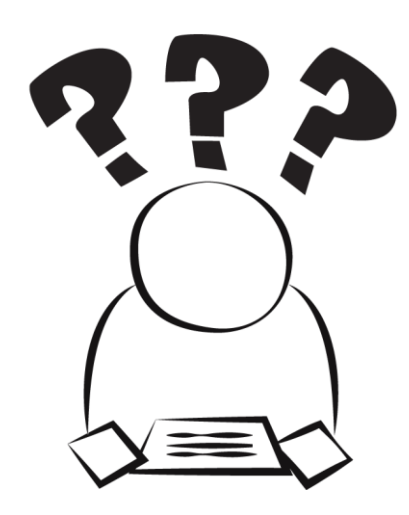

# **CONFUSED?**

O Only the latest will be considered as 'valid'

- You needed to restart your application.
   U
- O You can come back to your started application  $\checkmark$

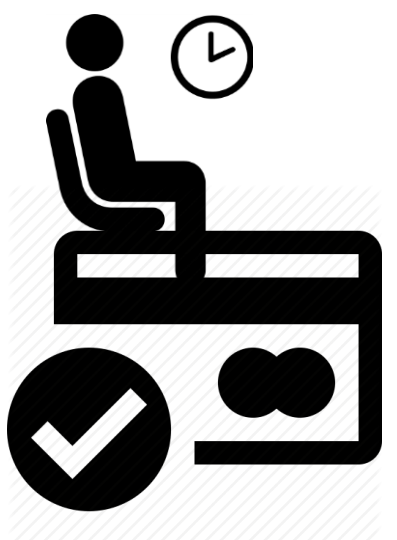

# WAITING FOR A CONFIRMATION MAIL?

O You only receive a confirmation mail after the deadline.

O Until the deadline even if your application is submitted, you can still modify and edit it.

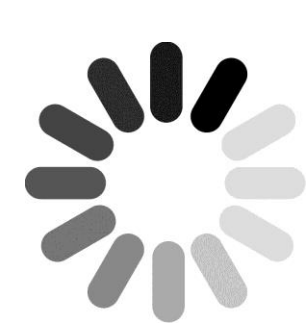

# CAN'T UPLOAD YOUR DOCUMENTS?

• For uploading your documents, you need to:

- find strong and stable internet connection!
- avoid uploading too big files (max. 5 megabytes)!
- use external links when you have to upload your portfolio!
- use PC or laptop instead of mobile phones

If your uploading takes more than 5 minutes, try an other internet connection!

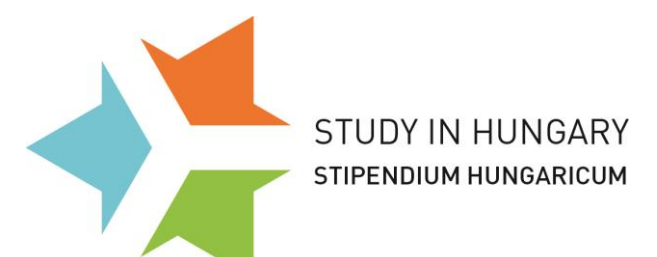

What's next?

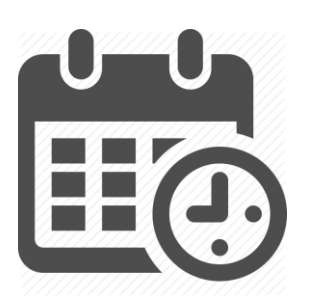

**DEADLINE:** 21th March 2016. 23:53 CET / UTC+1

If you have submitted your application, you can still edit it until the deadline.

#### At the deadline <u>only the submitted applications</u> will be considered as valid.

We highly recommend you to print your finalised application form from the online system as most of our partners will require it from their applicants.

For particular details about the application, read the Stipendium Hungaricum Programme's <u>Call for Applications 2016-2017</u> on the <u>website</u>.